## Preenchimento do Registro Reflexivo – Passo a passo

| CPF ou E-mail       |  |
|---------------------|--|
| Senha               |  |
| Esqueceu sua senha? |  |
| Entrar              |  |
| Versão 1.6.3.8      |  |
|                     |  |

1. Acesse o sistema EducaEnfam (https://educa.enfam.jus.br/) e faça seu login:

2. Na barra lateral, clique no menu "Meus Eventos":

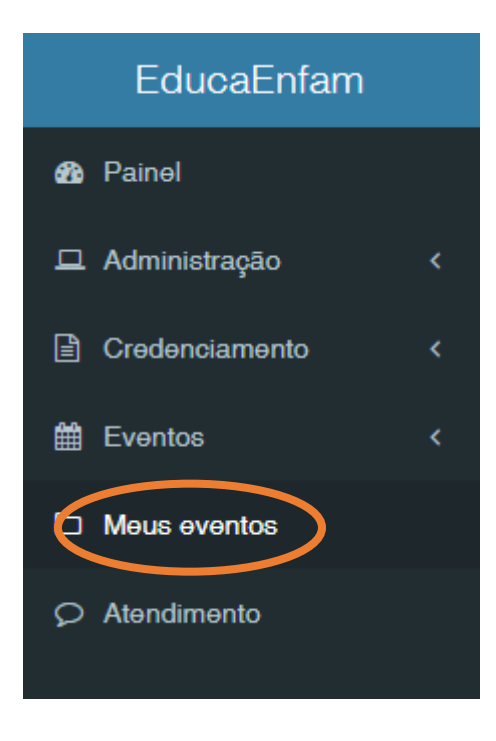

## 3. Na tela "Meus eventos" localize o evento no qual está participando e clique em "Preencher atividade" para preencher o registro reflexivo.

| Evento                                                                                                    | Inicio     | Fim        | Carga<br>Horaria | Tipo de<br>participação | Situação    |
|----------------------------------------------------------------------------------------------------|------------|------------|------------------|-------------------------|-------------|
| Formação Inicial - Módulo Nacional - TJSP - Turma<br>C<br>Preencher avaliação de reação (Preencher atividade  <br>Documentos | 15/10/2018 | 19/10/2018 | 40 Horas         | Aluno(a)                | Inscrito(a) |